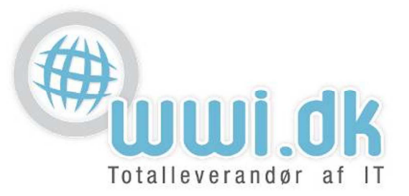

## Indledning

Denne guide tager forbehold for at du sidder med en ren installation af outlook 2010 og ikke har yderligere e-mail konto opsat i denne.

## Start

- 1. Start Outlook og tryk på næste i velkomst vinduet.
- 2. I **e-mail-konti vinduet** vælger du "ja" og trykker på næste.

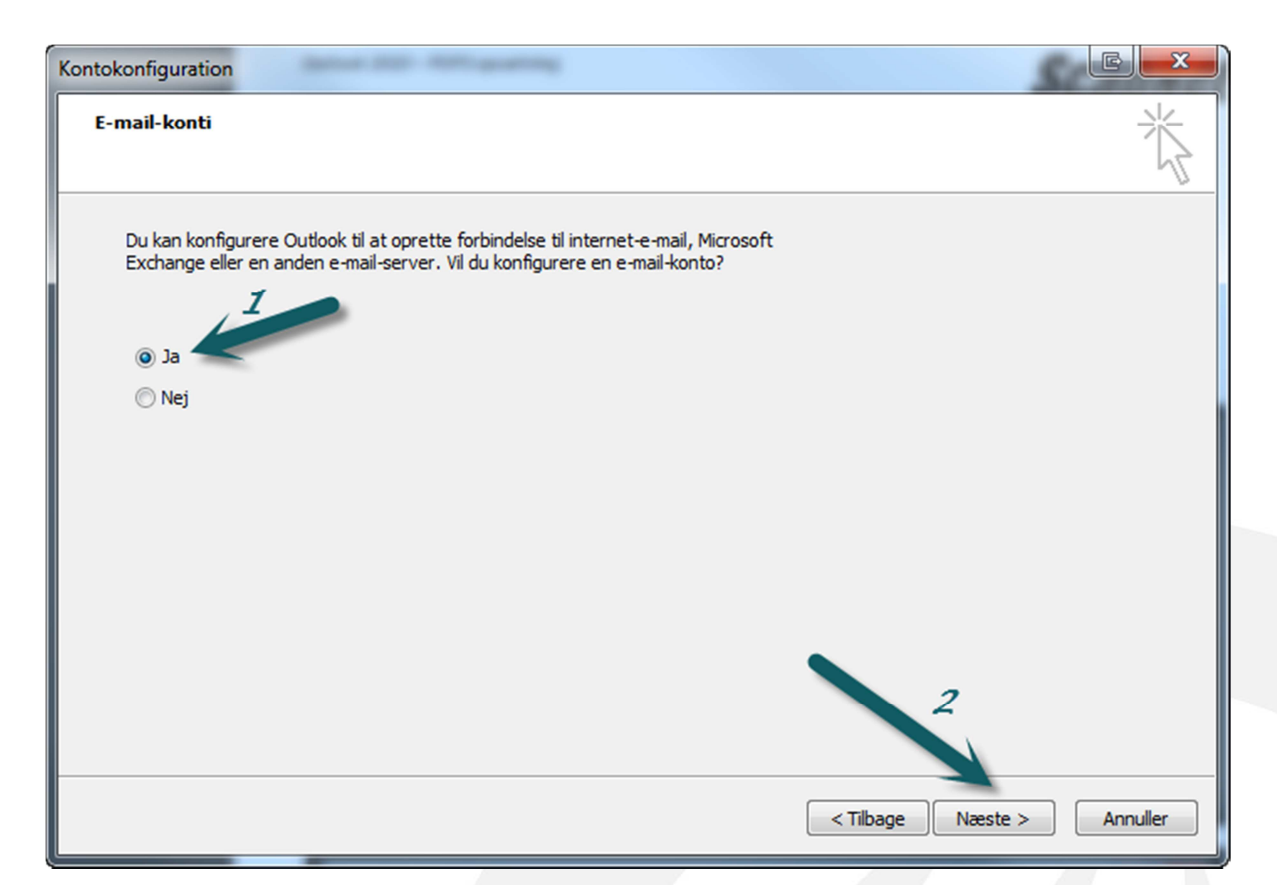

WWI A/S Byleddet 22 8920 Randers NV

6000 Kolding

Idyl 9A

Tel: 70 213 214 Fax: 70 213 215

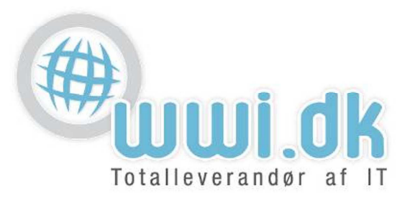

3. I **Automatisk kontoopsætnings** vinduet vælger du "konfigurer serverindstillinger eller yderligere servertyper manuelt" og trykker på næste.

| ⑦ Tilføj ny konto                                      | Statist Ser                                                       | E X      |
|--------------------------------------------------------|-------------------------------------------------------------------|----------|
| Automatisk kontoopsætni<br>Opret forbindelse til andre | ing<br>servertyper.                                               | ×        |
| 🔘 E-mail-konto                                         |                                                                   |          |
| Dit navn                                               |                                                                   |          |
|                                                        | Eksempel: Lene Aalling                                            |          |
| E-mail-adresse:                                        |                                                                   |          |
|                                                        | Eksempel: pernille@contoso.com                                    |          |
| Adgangskode                                            |                                                                   |          |
| Skriv adgangskoden igen:                               |                                                                   |          |
|                                                        | Skriv den adgangskode, du er blevet tildelt af internetudbyderen. |          |
|                                                        |                                                                   |          |
| © Sms                                                  |                                                                   |          |
| 1                                                      |                                                                   |          |
| Sonfigurer serverindstill                              | inger eller yderligere servertyper manuelt                        |          |
|                                                        |                                                                   |          |
|                                                        | < Tilbage Næste >                                                 | Annuller |

4. I vælg tjeneste vinduet vælger du "internet-e-mail" og trykker på næste

| ilføj ny konto                                                          |                                                                                     | e                            |
|-------------------------------------------------------------------------|-------------------------------------------------------------------------------------|------------------------------|
| ælg tjeneste                                                            |                                                                                     | >                            |
| Internet-e-mail     Opret forbindelse til PO                            | P- eller IMAP-serveren for at sende og modt                                         | tage e-mails.                |
| <ul> <li>Microsoft Exchange</li> <li>Opret forbindelse og få</li> </ul> | <b>eller en kompatibel tjeneste</b><br>adgang til e-mails, kalenderen, kontaktperse | oner, faxer og talebeskeder. |
| Sms<br>Opret forbindelse til en                                         | mobilbeskedtjeneste.                                                                |                              |
| Andet<br>Opret forbindelse til en                                       | servertype, der vises nedenfor.                                                     |                              |
| Zimbra Collaboration S<br>Zimbra Persona                                | erver                                                                               |                              |
|                                                                         |                                                                                     |                              |
|                                                                         |                                                                                     | 2                            |
|                                                                         |                                                                                     |                              |
|                                                                         |                                                                                     | < Tilbage Næste > Annulle    |

6000 Kolding

Idyl 9A

Tel: 70 213 214 Fax: 70 213 215

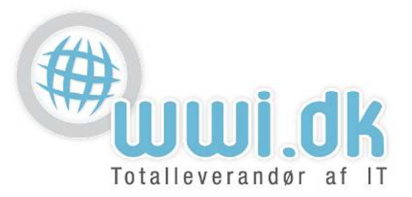

- 5. I internet-e-mail-indstillinger vinduet skal følgende udfyldes:
  - 1. Dit navn: Her skrives dit fulde navn
  - 2. E-mail-adresse: Her skrives den e-mail adresse du ønsker at opsætte
  - 3. Kontotype: Her vælges IMAP konto (se pkt. 4 for forklaring herom)
  - 4. Server til indgående post: Skriv "he.wwi.dk"
  - 5. Server til Udgående post: Skriv "he.wwi.dk"
  - 6. Brugernavn: Her skrives også din mail adresse f.eks: hans@domæne.dk
  - 7. Adgangskode: Skriv her adgangskoden til mail adressen som du har fået udleveret.
  - 8. Når dette er udfyldt, trykker du på "flere indstillinger..."

| ⑦ Tilføj ny konto                                                 |                                       |                                                           |
|-------------------------------------------------------------------|---------------------------------------|-----------------------------------------------------------|
| Internet-e-mail-indstillinger<br>Alle disse indstillinger er nødv | vendige, for at e-mail-kontoen kan fu | ingere.                                                   |
| Brugeroplysninger                                                 |                                       | Test kontoindstillinger                                   |
| <b>1</b> Dit navn:                                                | Hans Hansen                           | Når du har indtastet oplysningerne, anbefales det, at du  |
| 2 E-mail-adresse:                                                 | hans@domæne.dk                        | netværksforbindelse)                                      |
| Serveroplysninger                                                 |                                       |                                                           |
| 3 Kontotype:                                                      | IMAP 👻                                | Test kontoindstillinger                                   |
| <b>4</b> Server til indgående post:                               | he.wwi.dk                             | Test kontoindstillinger ved at klikke på knappen<br>Næste |
| 5 Server til udgående post (SMTP):                                | he.wwi.dk                             |                                                           |
| Logonoplysninger                                                  |                                       |                                                           |
| 6 Brugernavn:                                                     | hans@domæne.dk                        |                                                           |
| ZAdgangskode:                                                     | ******                                |                                                           |
| V Husk                                                            | adgangskode                           |                                                           |
| 🔲 Kræv logon med godkendelse a                                    | f sikker adgangskode (SPA)            |                                                           |
|                                                                   |                                       | 8 Flere indstillinger                                     |
|                                                                   |                                       |                                                           |
|                                                                   |                                       | < Tilbage Næste > Annuller                                |

6000 Kolding

Idyl 9A

Tel: 70 213 214 Fax: 70 213 215

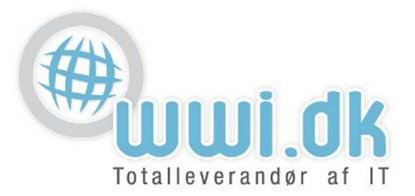

6. I **internet-e-mail-indstillinger** vælges fanebladet "Server til udgående post". Derefter sættes der flueben i "serveren til udgående post (SMTP) kræver godkendelse"

| Internet-e-mail-inds | stillinger     | 1                     | C ×          |
|----------------------|----------------|-----------------------|--------------|
| Generelt             | Ser            | dt post               | Slettet post |
| Server til udgående  | post           | Forbindelse           | Avanceret    |
| Serveren til udgåen  | de post (SN    | ITP) kræver godken    | delse        |
| O Brug samme inde    | stillinger sor | n på serveren til ind | gående post  |
| Log på ved hjæl      | p af           |                       |              |
| Brugernavn:          |                |                       |              |
| Adgangskode:         |                |                       |              |
|                      | ✓ Husk a       | dgangskode            |              |
| Kræv godker          | ndelse af si   | kker adgangskode (    | SPA)         |
|                      |                |                       |              |
|                      |                |                       |              |
|                      |                |                       |              |
|                      |                |                       |              |
|                      |                |                       |              |
|                      |                |                       |              |
|                      |                |                       |              |
|                      |                |                       |              |
|                      |                |                       |              |
|                      |                | OK                    | Annuller     |
|                      |                |                       |              |

WWI A/S Byleddet 22 8920 Randers NV

6000 Kolding

Idyl 9A

Tel: 70 213 214 Fax: 70 213 215

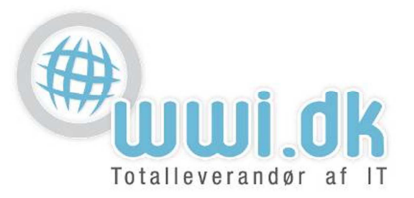

- 7. Derefter vælges fanebladet "Avanceret" i samme vindue. Her skal der sikres at der står følgende:
  - **1.** Server til indgående post (IMAP): 143
  - 2. Brug følgende type krypteret forbindelse: TLS
  - 3. Server til udgående post (SMTP): 587
  - **4. Brug følgende type krypteret forbindelse:** TLS Tryk derefter på OK, og derefter på knappen næste.

| Internet-e-mail-inds   | tillinger                      |             | EX               |
|------------------------|--------------------------------|-------------|------------------|
| Generelt               | Sendt post                     |             | Slettet post     |
| Server til udgående    | post                           | Forbindelse | Avanceret        |
| Serverens portnumre -  |                                | 1           |                  |
| Server til indgående p | oost (IMAP): 1                 | 43 stand    | ardindstillinger |
| Brug følgende typ      | e kryp                         | πs          |                  |
| Server til udgående p  | ost (SMTP): 5                  | 87          | 3                |
| Brug følgende typ      | e kryp                         | TLS_        |                  |
| Servertimeout          | 4                              |             |                  |
| Kort 🤍                 | <ul> <li>Lang 1 min</li> </ul> | ut          |                  |
| Mapper                 |                                |             |                  |
| Sti til rodmappe:      |                                |             |                  |
|                        |                                |             |                  |
|                        |                                |             |                  |
|                        |                                |             |                  |
|                        |                                |             |                  |
|                        |                                |             |                  |
|                        |                                |             |                  |
|                        |                                | OK          | Annuller         |

WWI A/S Byleddet 22 8920 Randers NV

6000 Kolding

Idyl 9A

Tel: 70 213 214 Fax: 70 213 215

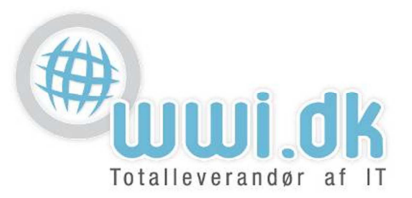

8. Ved tryk på næste knappen laves en "test kontoindstillinger". Her skal det gerne se således ud:

| Tillykke! Alle test er gennemført. Klik på Luk for at fortsætte.  |                      | Stop<br>Luk |
|-------------------------------------------------------------------|----------------------|-------------|
| Opgaver Fejl<br>Opgaver                                           | Status               |             |
| ✓ Log på serveren til indgående post (IMAP)<br>✓ Send test-e-mail | Fuldført<br>Fuldført |             |

9. Din konto er nu opsat, og klar til brug

| Tilføj ny konto |                                                                                                    | J |
|-----------------|----------------------------------------------------------------------------------------------------|---|
|                 | Tillykke!         Du har angivet alle de oplysninger, der er nødvendige til konfiguration af din konto.         Klik på Udfør for at afslutte guiden. |   |
|                 | < Tilbage Udfør                                                                                                    |   |

WWI A/S Byleddet 22 8920 Randers NV

6000 Kolding

Idyl 9A

Tel: 70 213 214 Fax: 70 213 215